## 등록금 납부 메뉴 사용 안내

1. 연세포탈서비스(<u>https://portal.yonsei.ac.kr</u>) 접속  $p \rightarrow$  <u>학사정보시스템</u> 선택

|                                | YONSEI <b>SERVI</b>     | CE                               | IT SERVICE             | IT SERVICE                              |  |  |  |
|--------------------------------|-------------------------|----------------------------------|------------------------|-----------------------------------------|--|--|--|
|                                | 학사정보시스템 학               | 부수강신청         대학원                | 인터넷중명서                 | [1] [1] [1] [1] [1] [1] [1] [1] [1] [1] |  |  |  |
| 환영합니다                          | 수강편람조회         성        | 적평가조회 온라인강의<br>(LearnUs)         | [ <u>]</u><br>미래 IT서비스 | े                                       |  |  |  |
| 진리와 자유를 향한 연세의 도전              | <u> </u>                |                                  |                        |                                         |  |  |  |
| YONSEI PORTAL                  | <u>학사 LINK</u>          | 공통 신촌 미래                         | 행정 LINK                | 공통 신촌 미리                                |  |  |  |
|                                | 전자출결                    | 온라인강의(LearnUs)                   | 행정정보시스템                | 행정정보시스템 협업시스템(그룹웨어)                     |  |  |  |
|                                | 학부모서비스                  | 학부모서비스 대학원입학지원                   |                        | YRI(통합연구업적)                             |  |  |  |
|                                | YONSEI <b>NOTIC</b>     | CE 더보기 -                         |                        | NU                                      |  |  |  |
|                                | 전체 서울대학교 2022학          | 년도 여름학기 국내대 2022-04-23           | 연세대학교                  | 연세의료원                                   |  |  |  |
|                                | 공동   백영 정병욱 선생 탄        | 생 100주년 기념 특별전 2022-04-21        | 연세동문회                  | 통합연구관리                                  |  |  |  |
| 개인정보처리방침(신촌·국제)   개인정보처리방침(미래) | 역자 1 2022년 Y-IDEA(인자    | 1억신니사인단) 모샵 2022-04-2            | 커리어연세                  | 연세에너지플랫폼 YEPS                           |  |  |  |
|                                | COPYRIGHT(C) 2011 YONSE | I UNIVERSITY. ALL RIGHTS RESERVE | D 03722 서울특            | 특별시 서대문구 연세로 50 연세대학교                   |  |  |  |

## 2. 로그인 : 수험번호(대문자)와 비밀번호(주민번호 앞 6자리) 입력

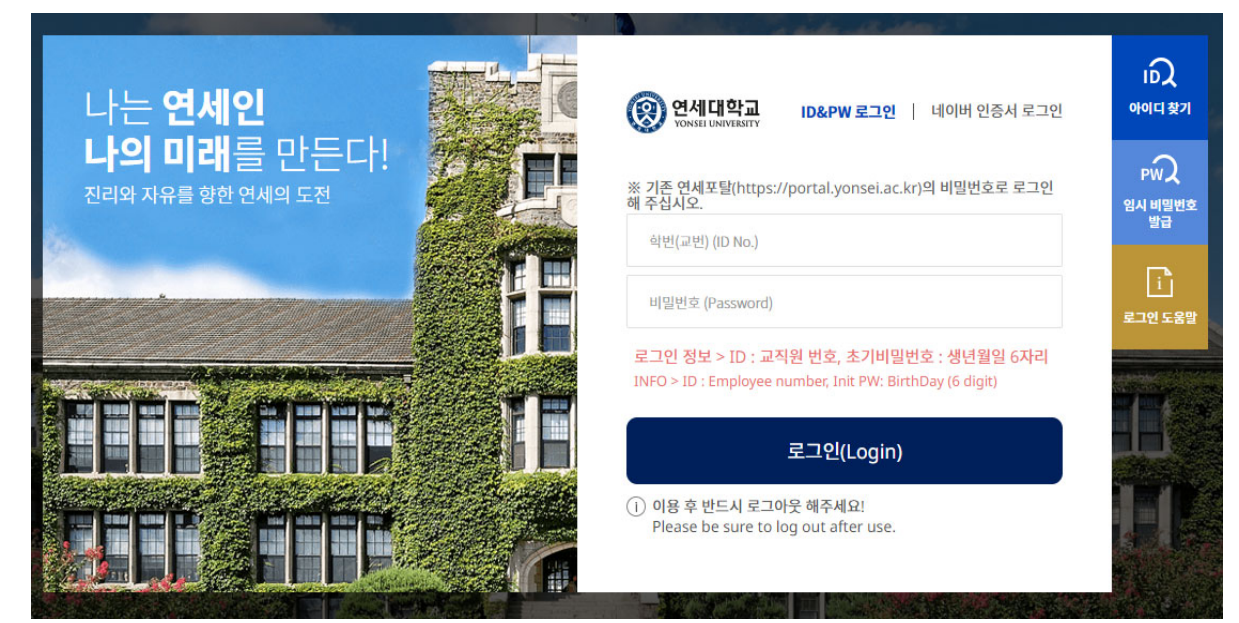

## 3. 자율경비 선택 : 학사행정 → 등록 → 자율경비 선택 → 납부하고자 하는 항목 클릭 → 동의문구 입력 → 맨 아래 하단에 '확정' 버튼 클릭

| YONSEL PORTAL SERVICE | 학사행정                                                     | !ā ∽ ( <u>© 5001</u> ) ( <u>≘ ≡⊐9₹</u> ) | 1 4 |
|-----------------------|----------------------------------------------------------|------------------------------------------|-----|
| q                     | 자율경비선택 ×                                                 |                                          |     |
| 괜~                    | ◎ 등록 → 학생 → 자율경비선택                                       | 0                                        |     |
| x                     | 8844                                                     | 연락체                                      |     |
|                       | 2 थिमंड्याइक्षेत्र                                       | 02-2123-3355                             |     |
| ন্ত ন্ত               | 24                                                       | 2,000                                    |     |
| 1.선택                  |                                                          | <i>84</i>                                |     |
|                       | 보건비                                                      |                                          |     |
|                       | 학생들의 건강관리와 형성을 목적으로 운영하며 진로,건강점사,예방험총,건강상담,교육 등을 제공하는 교  | 2내 건강센터 이용료                              |     |
|                       | 8844                                                     | 연락체                                      |     |
|                       | 전3년터                                                     | 02-2123-3346                             |     |
|                       | 94                                                       | 7,600                                    | 5   |
|                       |                                                          | 84<br>                                   |     |
| 자                     | 건강공제회비                                                   |                                          |     |
| E                     | 국내에서 국민건강보험 치리된 역료비역 환급과 교내 건강(관리)센터 이용료의 일부를 감면 받을 수 있는 | 학생건강공제의 가입비                              |     |
| -                     | 8844                                                     | 연락체                                      |     |
|                       | 학생건강공제회                                                  | 02-2123-3350                             |     |
|                       | 84                                                       | 22,500                                   | 2   |
|                       |                                                          | 성세                                       |     |
|                       |                                                          | 총 남부금액: 50,500                           | 2   |
|                       | ※ 본인은 자율경비 선택에 대한 유의사항을 숙지하였습니다.                         |                                          |     |
| 문구 작                  | 위의 동의문구화 동일하게 법력배주십시오.                                   | 4.확정 버튼 클릭                               |     |
|                       | (학장)버튼 클릭 전 유의사형 동의문구을 작성해주시기 바랍니다.                      |                                          |     |
|                       | 0117380b                                                 |                                          |     |
|                       | 0778                                                     | 2.802                                    |     |

## 4. 등록금고지서 출력 : 학사행정 → 등록 → 등록금고지서출력 → 고지서 출력 클릭

| 연세포털서비스<br>YONGE FORTAL SERVICE                                                                                                    | <u> 확사행정</u>     |                |            |        |        | × (0 59.54) (∄ਛ⊐09 | ) ( | ? 🏟 🍙 |
|----------------------------------------------------------------------------------------------------|------------------|----------------|------------|--------|--------|--------------------|-----|-------|
| SEARCH Q                                                                                                    | 자율경비선택 × 등록금     | 고지서출해 🗙        |            |        |        |                    | e   |       |
|                                                                                                    | © 54 > 5432XH24  |                |            |        |        |                    | 000 |       |
| 🗸 হব বলাফ                                                                                                    | 안내문              |                |            |        |        |                    | 121 |       |
| <ul> <li>국 규질</li> <li>· 당타행 ATM, CD/1에서 가성계좌로 이제 가능하여 미날 금액에 (J표시가 되어 있는 경우, 반환될 금액이 있음을 의미합니다.<br/>(반환금은 학성형에 연결된제조로 반환됩니다.)</li> <li>· 차급검비신액</li> <li>· 차급검비신액</li> <li>· 분합납부신형</li> <li>· 호흡금고자시호력</li> <li>· 계점약기고지시출력</li> <li>· 등록금 납부 약인시율격</li> </ul> |                  |                |            |        |        |                    | 18  |       |
| · 교육비납입증명서출력                                                                                                    | 비납입증연시출력         |                |            |        |        |                    |     |       |
|                                                                                                    | 학적상대             | 재학             | 학기초과       | N      | 변경소속영  | 글로벌인제대학 국제동상전공     |     |       |
|                                                                                                    | 입금진용계좌<br>(우리은행) | 12601767218244 | 542        |        | 분납신청일  |                    |     |       |
|                                                                                                    | 보행금역             | 5,84           | 8,000 감연금액 |        | 0 교지장학 |                    | 0   |       |
|                                                                                                    | 수납금액             | 2.선            | 택          | 0 미남금액 |        | 5,848/             | 200 |       |
|                                                                                                    |                  | 고지서출력          |            |        | 영문     | 고지서움액              |     |       |
|                                                                                                    |                  |                |            |        |        |                    |     |       |

- 5. 등록금 납부 : '입금전용계좌'로 고지된 등록금 전액 송금
  - 입금전용계좌: 학생 1인당 1계좌가 부여 (송금인 이름이 달라도 등록 처리됨)

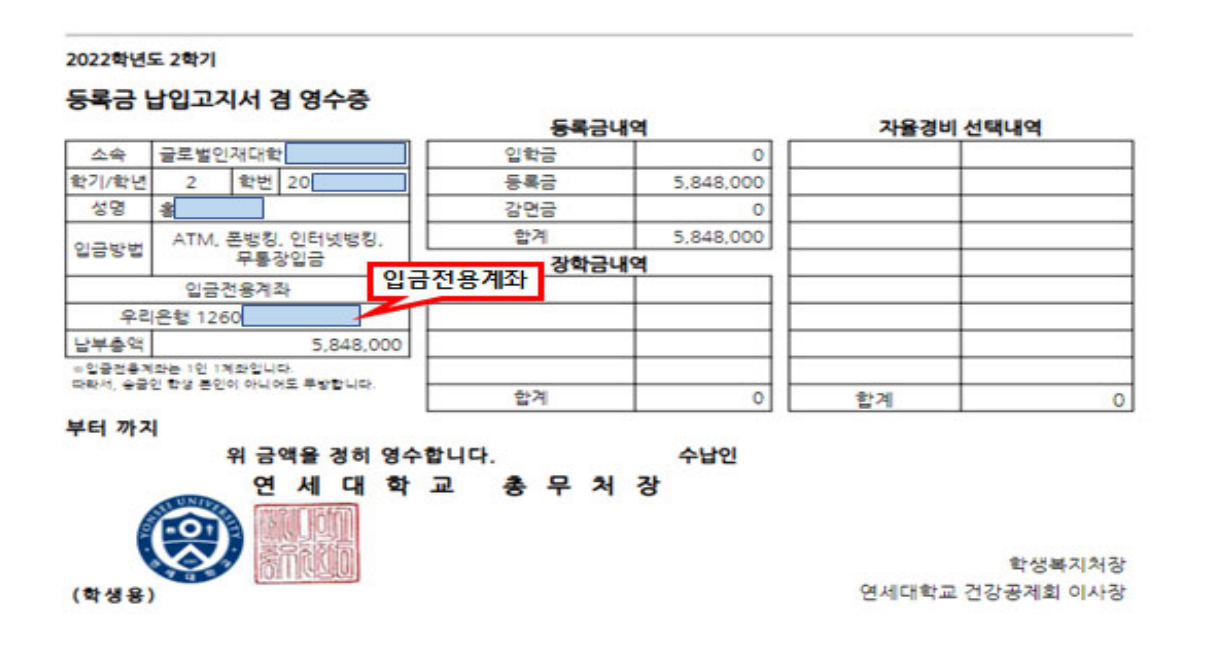

|                                            | 학사행정                 |                                        | ·× @ 9951) (∄82 | 1 <b>02</b> | Ģ | 0 | )@  |
|--------------------------------------------|----------------------|----------------------------------------|-----------------|-------------|---|---|-----|
| SEARCH Q                                   | 자율경비선택 × 등록금고지서출력 ×  | 등록금납부확인서출력 ×                           |                 |             | 8 | • | 6   |
|                                            | ⓒ 등록 > 학생 > 등록금납부확인서 | 99 ≡                                   |                 | 0           | θ | 0 | 01☆ |
| 🗸 ଅଟି ସେରାଖନ                               | 등록금납부확인서             |                                        |                 |             |   |   |     |
| 10 Tu                                      | 학년도학기                | <sup>7</sup> 2022年년도 1학기 - <b>2.선택</b> |                 |             |   |   |     |
| 2 학생                                       |                      |                                        |                 |             |   |   |     |
| <ul> <li>자율경비선택</li> <li>분할납부신청</li> </ul> |                      | 48                                     | 영문              |             |   |   |     |
| · 등록금고지서출력<br>· 계전학기고지서출력                  |                      |                                        |                 |             |   |   |     |
| 등록금납부확인서출력                                 | -                    |                                        |                 |             |   |   |     |
| · 교육비답입증행사율력                               |                      |                                        |                 |             |   |   |     |
|                                            |                      |                                        |                 |             |   |   |     |
|                                            |                      |                                        |                 |             |   |   |     |
|                                            |                      |                                        |                 |             |   |   |     |
|                                            |                      |                                        |                 |             |   |   |     |
|                                            |                      |                                        |                 |             |   |   |     |
|                                            |                      |                                        |                 |             |   |   |     |